# User Manual of 11ac Wave2 Tri-band AP

This is the user manual of 11ac Wave2 Tri-band AP, which will approximate guide you how to set and apply the Ceiling AP, it provide a convenient graphical interface for network construction and maintenance person, as well as a user through a simple and accurate operation, and configuration management of the ceiling wireless access point.

## 1<sup>st</sup> Hardware and Operation mode Instruction

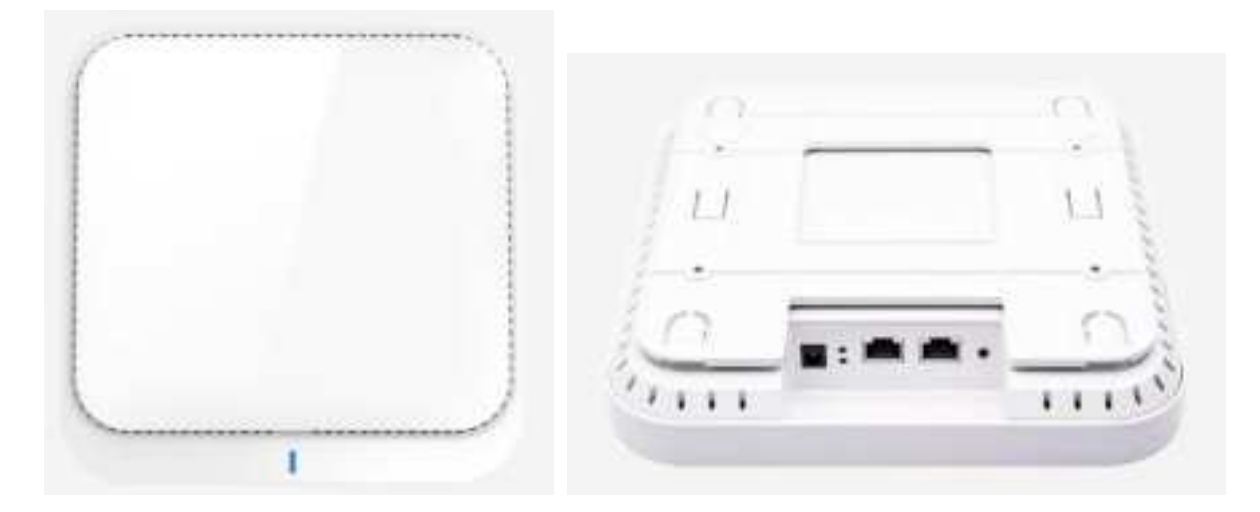

#### LED indicator:

Green: Power Indicator Blue: WiFi Indicator

AP Interface:

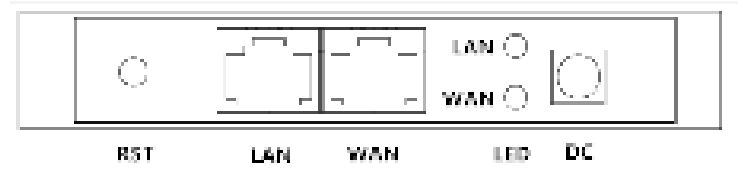

RST: Reset Button, it make AP revert to default data after press it 15 seconds.

WAN: Gigabit WAN Port, connect with ADSL modem or Internet mainly. It will be LAN port under Wireless AP and WiFi Repeater operation mode

LAN: Gigabit LAN Port to end users

LED: LED Indicator of WAN port and LAN port

DC: DC power connector

#### **AP installation:**

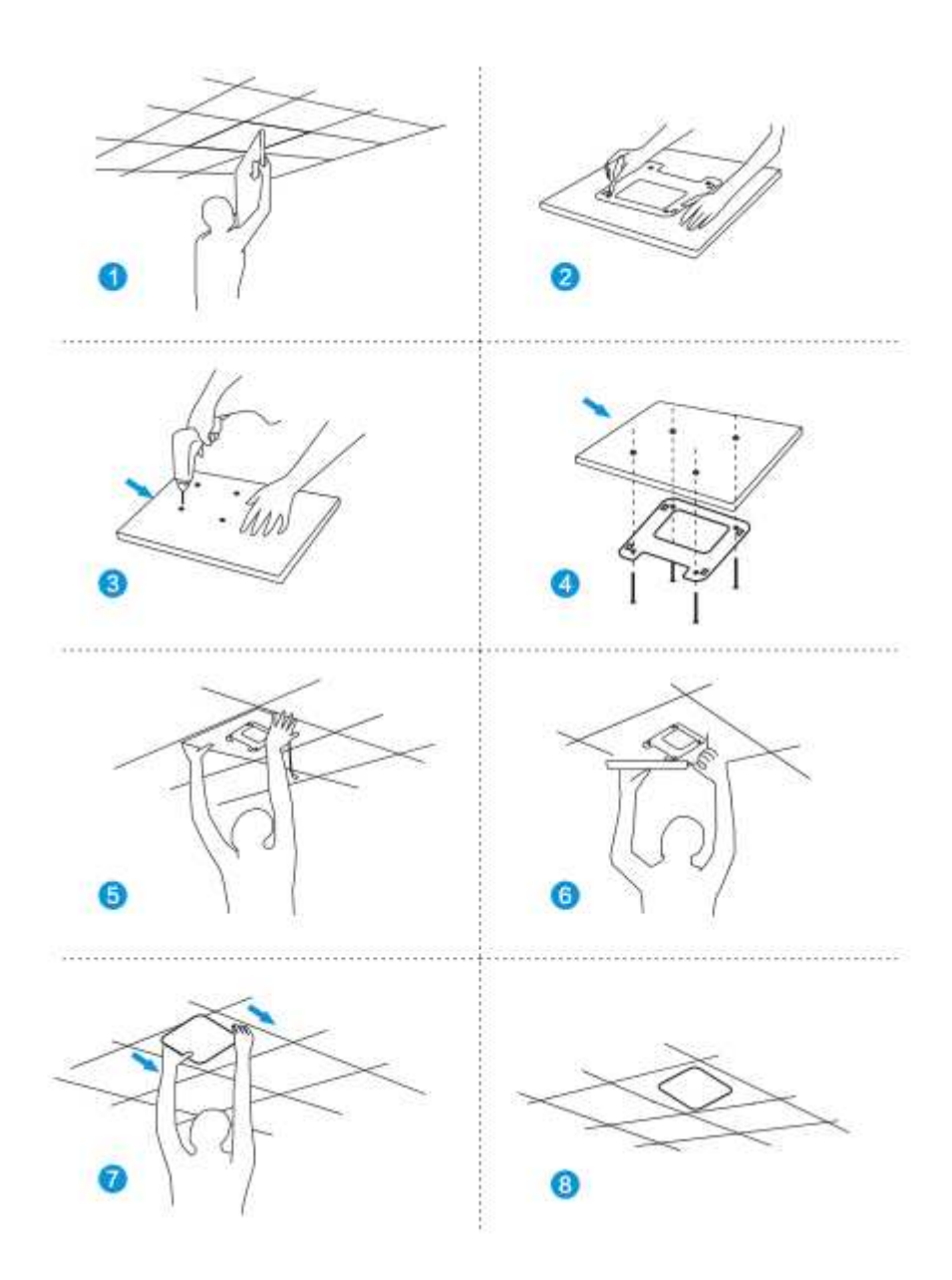

#### Power Supply and working diagram:

#### 1. Work at home:

If work at home, this device can be power by DC adapter or PoE adapter. Then access into IP address 192.168.188.253, switch to FAT AP mode and setup the SSID. User can choose gateway or AP operation mode based on their Internet environment and structure.

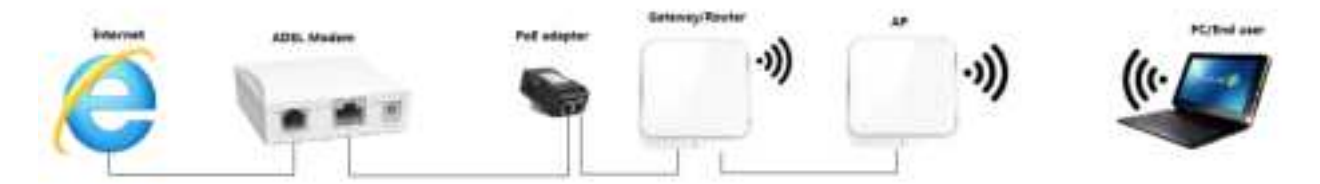

P1 Working diagram

#### 2. Work in business area:

This wireless AP work in most business area like hotel, school, hospital, shopping wall etc.

In this application, it work in FIT AP mode, powered by PoE switch, managed by AC controller in centrally or remotely. The working diagram showed as follow:

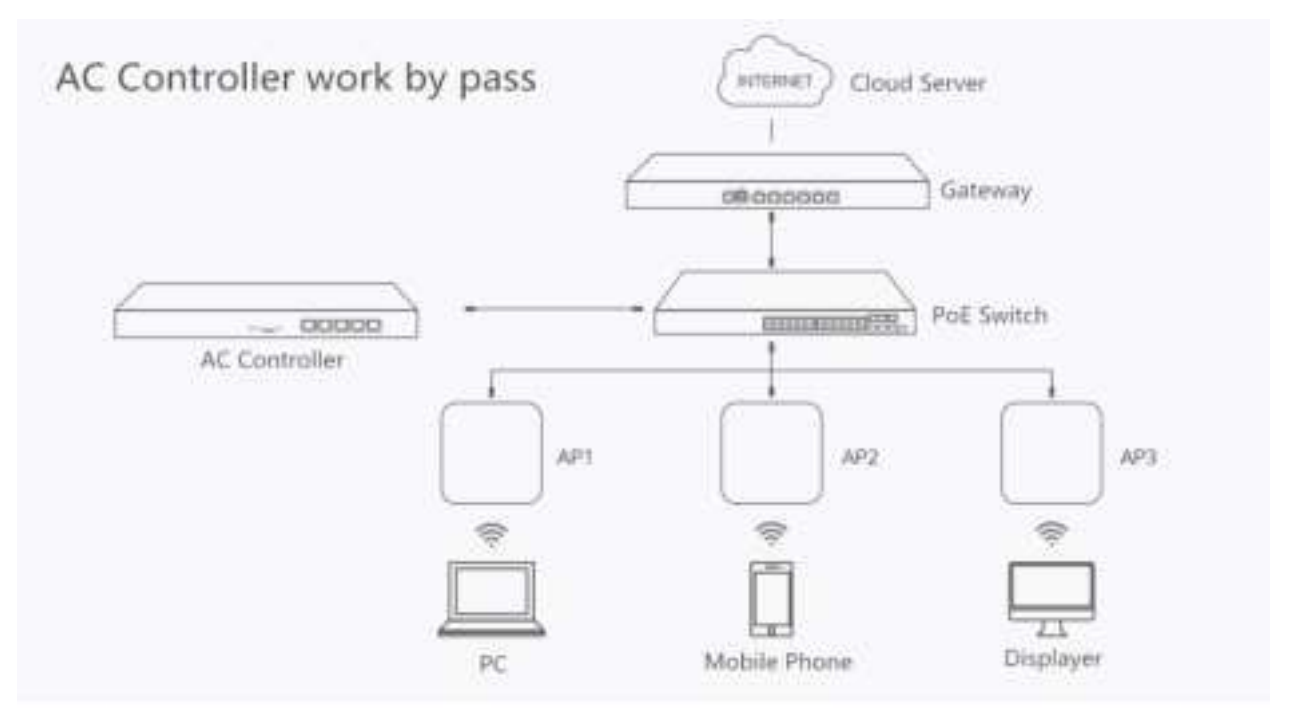

P2 Working Diagram

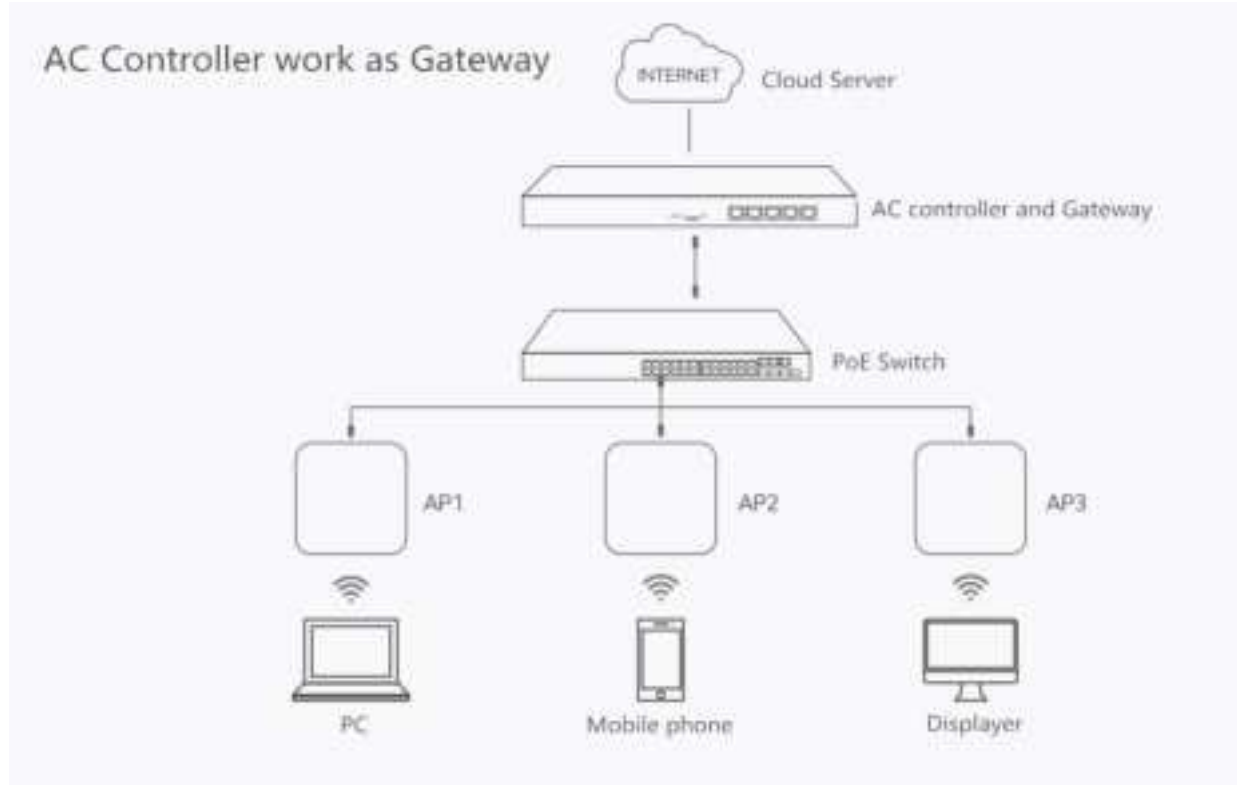

P3 Working Diagram

#### **Connect Wireless AP with PC:**

Use can connect the PC with wireless AP by Wireless SSID and LAN cable: The diagram of wireless connection showed as follow: PIs note: the default SSID is WirelessAP2.4G/5.8G, SSID's password is 66666666

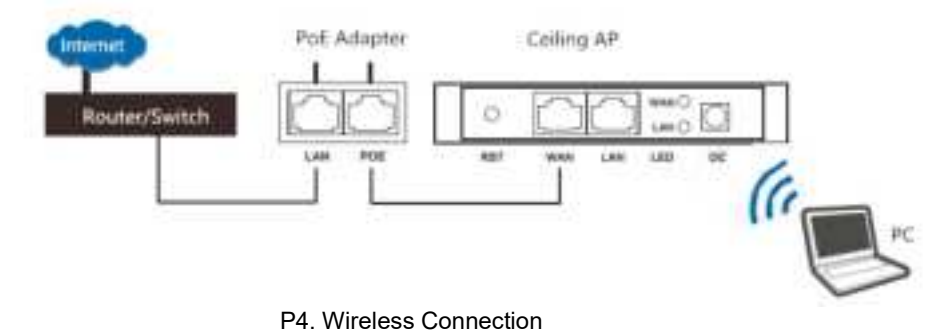

The diagram of LAN cable connection showed as follow:

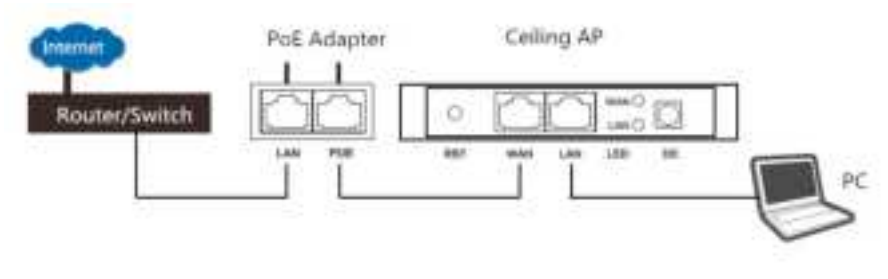

P5 Wired Connection

# 2nd: Login

1) Connect the Ceiling AP with computer

2) Configure the PC's local connection IP address as 192.168.188.X (X is number from 2 to 254), subnet mask is 255.255.255.0, follow P4 and P5 to finish.

| 8 | Disable            |
|---|--------------------|
|   | Status             |
|   | Repair             |
|   | Bridge Connections |
|   | Create Shortcut    |
|   | Delete             |
|   | Rename             |
|   | Properties         |

P5 Setting of computer's IP address

| different ?                                                                                                    | Internet Protocol (TCP/IP) Properties 🛛 😰                                                                                                    |  |  |  |
|----------------------------------------------------------------------------------------------------|----------------------------------------------------------------------------------------------------|--|--|--|
| immal Advanced                                                                                                    | Gerend                                                                                                    |  |  |  |
| Connect using  Qualcom: Atheos AR8151 PCI E Bit  Configure.                                                                                                    | You can get IP settings arrighted automatically if your retrivoit, supports this capability. Ditremois, you need to ask your network administrator for the appropriate IP settings. |  |  |  |
| This connection uses the following term:                                                                                                    | O Obten an P address automatically                                                                                                    |  |  |  |
| Construction Records Interview of the Record Interview     Construction Records Interview     Construction Record (ICP/IP)                                                                                                    | P address 132 168 168 10<br>Subret mask: 255 255 0<br>Delast gatemay                                                                                                    |  |  |  |
| Install         Properties           Description         Transmission Cooksi Protocol Internet Protocol. The default wide and network protocol Unit provides communication across diverse interconnected retworks.           Show icom in restlication area when connected           Show icom in restlication area when connected           Netly me when this connection has field or no connectivity | Other DHS were address advance.de     Outre tellswing DNS server addresses     Preferred DNS server     Alternate DNS server     Advanced     Advanced                              |  |  |  |
| OK Carol                                                                                                    | OK Cancel                                                                                                    |  |  |  |

P 6 Setting of computer's IP address

Input 192.168.188.253 into IE browser, then pop up the login page, the default login user name: Admin,
 Passwords: admin, pls do following P6

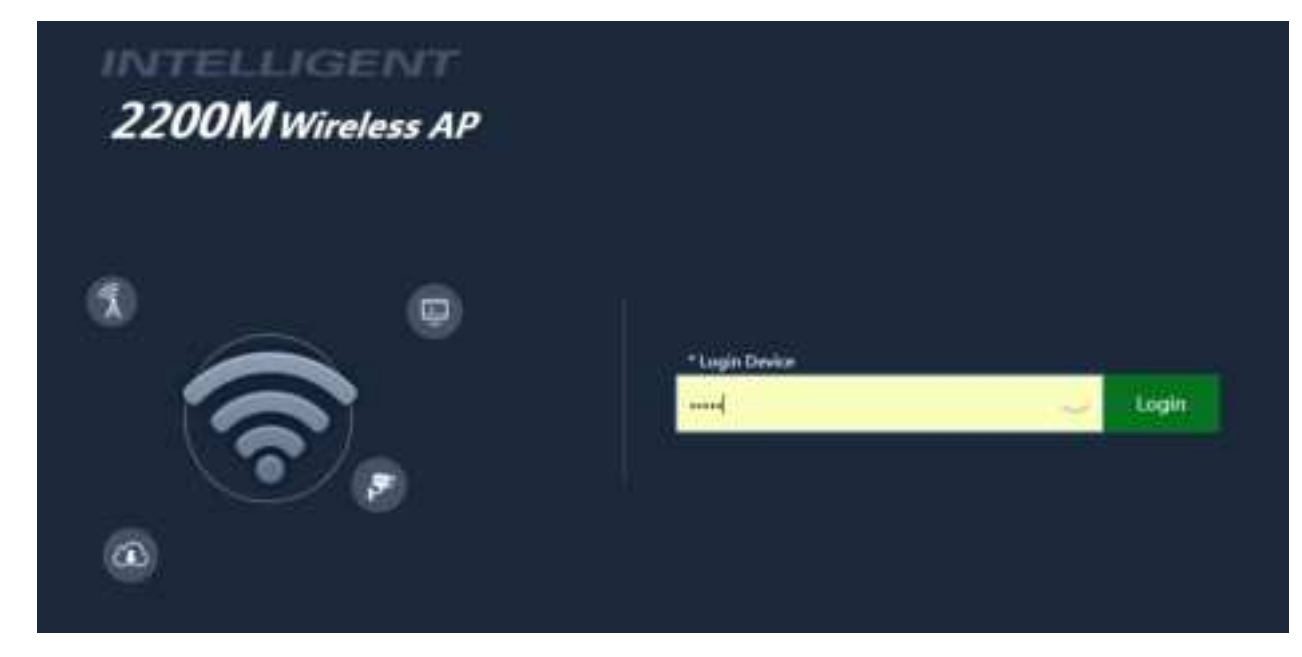

P7 Login

## 3<sup>rd</sup> : WEB GUI interface Setting:

#### 1) Home

After login, if default mode is FIT AP, then following device status will be showed:

| Information |                                      |       |
|-------------|--------------------------------------|-------|
|             |                                      |       |
|             | 16 September 20211062002233          |       |
|             | Selver 251252200                     |       |
|             | MACAABee 44012A200271                |       |
|             | Germany, 192,108,108,1               |       |
|             | AC AMERICA 102.346.03.1              |       |
| Lattings )  | IP Marin - +<br>State IP<br>State IP |       |
|             |                                      | 0.000 |
|             |                                      |       |
|             |                                      |       |

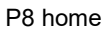

In fit AP, user can configure the IP mode, reset and reboot this device. Other configurations is managed by AC

controller in centrally. Click FIT AP, then switch to FAT AP.

|   |                  | - 30 MILLION | Af Dean Street Af By Street |
|---|------------------|--------------|-----------------------------|
|   |                  |              |                             |
| - | # Devis Designer | \$1015-1     |                             |

For the FAT AP, the login page showed as follow:

P7: Device Status

**FAT AP:** Mean this AP in FAT mode now, click here to change to FIT AP if need. Pls note: FAT AP comply with SNMP protocol, can be configured through GUI interface or managed by SNMP controller. FIT AP comply with CAPWAP protocol, can be managed by CAPWAP controller.

**Operation mode:** the default operation mode is AP; But in FAT AP, it support gateway, repeater, WISP operation mode also.

In the above picture, showed in AP operation mode, CPU usage, AP location, LAN IP and Wi-Fi status. And it can view user Wi-Fi connection information after click user quantity:

|                 | Client List |      |             |       | ×           | wantingen - APRetingen                                            |
|-----------------|-------------|------|-------------|-------|-------------|-------------------------------------------------------------------|
|                 | 99          | Neme | MAC Address | Sgrid | Cunnet Time |                                                                   |
| lations #148.17 |             |      |             |       |             | na sanitan sanitan<br>Watanan ang kang kang kang kang kang kang k |
|                 |             | •    |             |       |             |                                                                   |

P8 client list

## 2) Wizard

In FAT AP ,support Gateway, Repeater, WISP and AP operation mode, which can be set in Wizard. Let's show this

operation mode one by one:

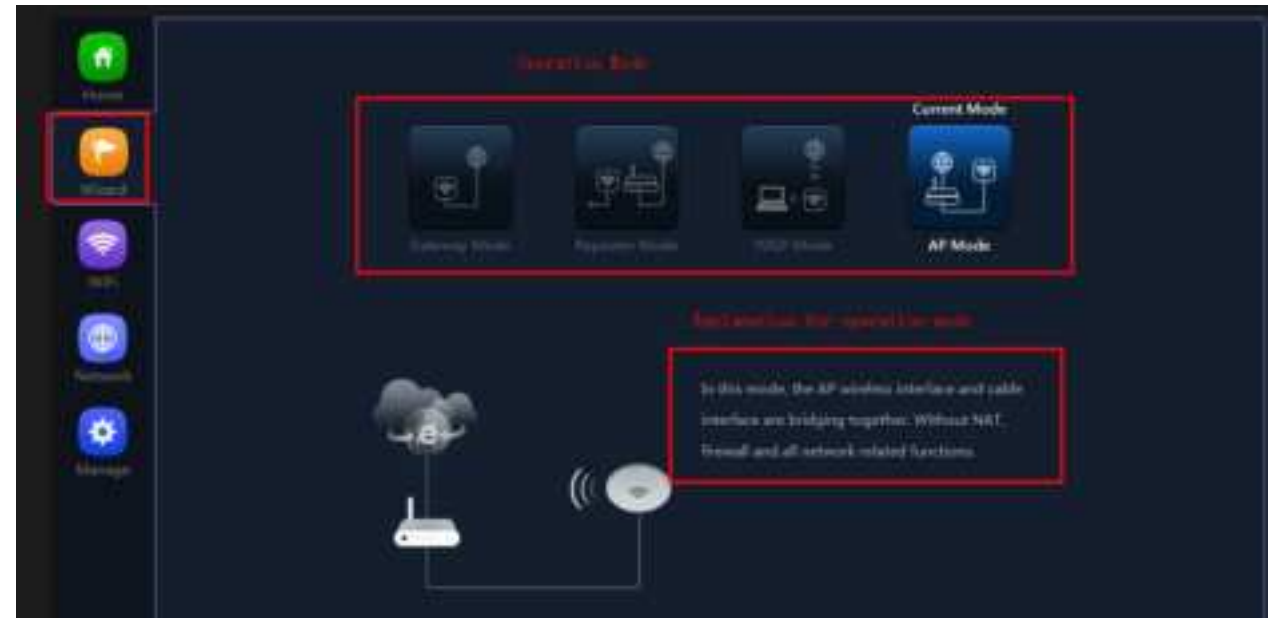

P9 Wizard

#### 2.1 Gateway mode

Click Gateway mode, will ask for WAN settings, use choose the right internet mode based on their network structure,

then click to continue.

| Image: Contract of the contract of the contra | - |
|----------------------------------------------------------------------------------------------------|---|
| WAN Settings           Image: Contract of the set of the set                                  |   |
| Marriel Missie Deck . *                                                                                                    |   |
|                                                                                                    |   |
|                                                                                                    |   |
|                                                                                                    |   |
|                                                                                                    |   |
|                                                                                                    |   |
|                                                                                                    |   |
|                                                                                                    |   |

P10. WAN setting in Gateway Mode

After configure the WAN setting, continue to Wi-Fi setting, including 2.4G Wi-Fi setting and 5G Wi-Fi setting:

| In this part, mainly to set the SSID, channel, password, security |
|-------------------------------------------------------------------|
|                                                                   |

| Gateway Mode    |                  |      |    | × |
|-----------------|------------------|------|----|---|
| 0               |                  |      | -4 | 0 |
| 2G WiFi Setting |                  |      |    |   |
| WiFi Status     | <b>(</b> )       |      |    |   |
| SSID            | Wireless 2.4G    |      |    |   |
|                 | Hide your SSID ? |      |    | , |
| Channel         | 20M <b>v</b>     | 9 1  | 7  |   |
| Encrypt         | Encryption       | ,    | 7  |   |
| WiFi Password   | 66666666         |      |    |   |
|                 |                  |      |    |   |
|                 | Back             | Next |    |   |
|                 |                  |      |    |   |
|                 |                  |      |    |   |
|                 |                  |      |    |   |
|                 |                  |      |    |   |

| Gateway Mode                 |                |      |    | × |
|------------------------------|----------------|------|----|---|
| 1 2<br>Set the first 5G WiFi | 3              | )    | 0  | 0 |
| WiFi Status                  |                |      |    |   |
| SSID                         | Wireless 5.8G  | 1    |    |   |
|                              | Hide your SSID | 1?   |    |   |
| Channel                      | 40M •          | 44   | τ. |   |
| Encrypt                      | Encryption     |      | ¥  |   |
| WiFi Password                | 66666666       |      |    |   |
|                              | Back           | Next |    |   |

P11 Wireless Setting in Gateway Mode

When click Next, then will complete the Gateway mode setting and show following picture, this AP will be reboot after

click OK.

| Gateway Mode |          |                         |                |                |        |
|--------------|----------|-------------------------|----------------|----------------|--------|
| 0            | -0-      |                         | 8              | 0              | <br>-0 |
|              | Prompt I | Information             |                |                |        |
|              | •        | After the sw<br>reboot? | vitch mode, tl | he device will |        |
|              |          |                         | ОК             | Cancel         |        |
|              |          |                         |                |                |        |
|              |          |                         |                |                |        |

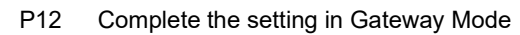

When return to Status, the page showed as follow:

|   | •                   | <b>3</b> 2         |          |                |                       |     |
|---|---------------------|--------------------|----------|----------------|-----------------------|-----|
| 0 | 144944 832548       |                    | - (reduc |                | 184 1184 ()           | *** |
|   | B Derive belowed as | N 1441 Defenseding |          | a wax site and | ad beach in the state |     |

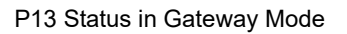

### 2.2 WiFi Repeater mode

Click WiFi Repeater operation mode in Wizard, then following page will pop up, scan the Wi-Fi and choose the SSID to

be bridged, then next.

|            | Repeater Mode     |                     |         | × |
|------------|-------------------|---------------------|---------|---|
|            | • •               |                     |         |   |
|            | Repeater Settings |                     |         |   |
|            | Select network    | Une 20 repeater     |         |   |
|            | Repeater 110      | Windmis2.40         | (Scien) |   |
|            | Look 85.40        |                     |         |   |
|            | Deception         | WPAMTHOPSIC TROMOST |         |   |
|            |                   | 05060005            |         |   |
|            | (Land Web)        | 2004                |         |   |
|            | 101               |                     |         |   |
|            |                   |                     |         |   |
|            |                   | (Heat)              |         |   |
| <b>100</b> |                   |                     |         |   |
| 1000       |                   |                     |         |   |
|            |                   |                     |         |   |

P14 Repeater Mode

After click Next button, then should configure the wireless setting as follow, then click Next to set SSID, password,

| channel, for broadcast 2.4G Wi-Fi and 5G Wi-Fi |  |
|------------------------------------------------|--|
| Perester Mode                                  |  |

| Repeater Mode   |                  |      |    | × |
|-----------------|------------------|------|----|---|
| 00              |                  |      | -0 | 0 |
| 2G WiFi Setting |                  |      |    |   |
| WiFi Status     | <b>()</b>        |      |    |   |
| SSID            | Wireless 2.4G    |      |    |   |
|                 | Hide your SSID ? |      |    |   |
| Encrypt         | Encryption       | •    |    |   |
| WiFi Password   | 66666666         |      |    |   |
|                 | Back             | Next |    |   |

| Repeater Mode         |                  |      |    | × |
|-----------------------|------------------|------|----|---|
| 0 2                   | •                |      | -0 | 0 |
| Set the first 5G WiFi |                  |      |    |   |
| WiFi Status           |                  |      |    |   |
| SSID                  | Wireless 5.8G_1  |      |    |   |
|                       | Hide your SSID ? |      |    |   |
| Encrypt               | Encryption       | ×    |    |   |
| WiFi Password         | 66666666         |      |    |   |
|                       | Back             | Next |    |   |

P15 Wireless Setting in Repeater Mode

Click Return button, will back to Status, show Repeater mode data, show fail or success, and user can configure this

data in this page if required.

| Construction (Construction) | <br>     |              | natu Base Drant | Augenties für Teilinen |
|-----------------------------|----------|--------------|-----------------|------------------------|
| • • • • • • •               | <b>-</b> |              |                 |                        |
| Autore Distant              | 147.00   | wither withe | Herber          | -                      |

P16 Status in Repeater Mode

#### 2.3 WISP Operation mode:

Click WISP operation mode in Wizard, then will pop up the configure page, pls set the WISP operation mode based on the step showed in picture:

| WISP Mode |               |                |           |      |      | ×   |
|-----------|---------------|----------------|-----------|------|------|-----|
| 1         |               |                | •         |      | 0    | 0   |
| Repeat    | er Settings   |                |           |      |      |     |
|           | BandWidth     | Use 2G repeate | er        |      |      |     |
|           | Repeater SSID | Wireless2.4G   |           |      | Scan |     |
|           | Lock BSSID    |                |           |      | D    |     |
|           | Encryption    | WPA/WPA2PSI    | K_TKIPAES | ×    |      |     |
|           | Password      | 66666666       |           |      |      |     |
|           | BandWidth     | 20M            |           | 2.98 |      |     |
|           |               |                |           |      |      | e.  |
|           |               | Ne             | xt        |      |      |     |
|           |               |                |           |      |      |     |
| 5         |               |                |           |      |      | .19 |
|           |               |                |           |      |      |     |

P17 WISP Mode

Configure the right WAN setting in WISP operation mode, then next.

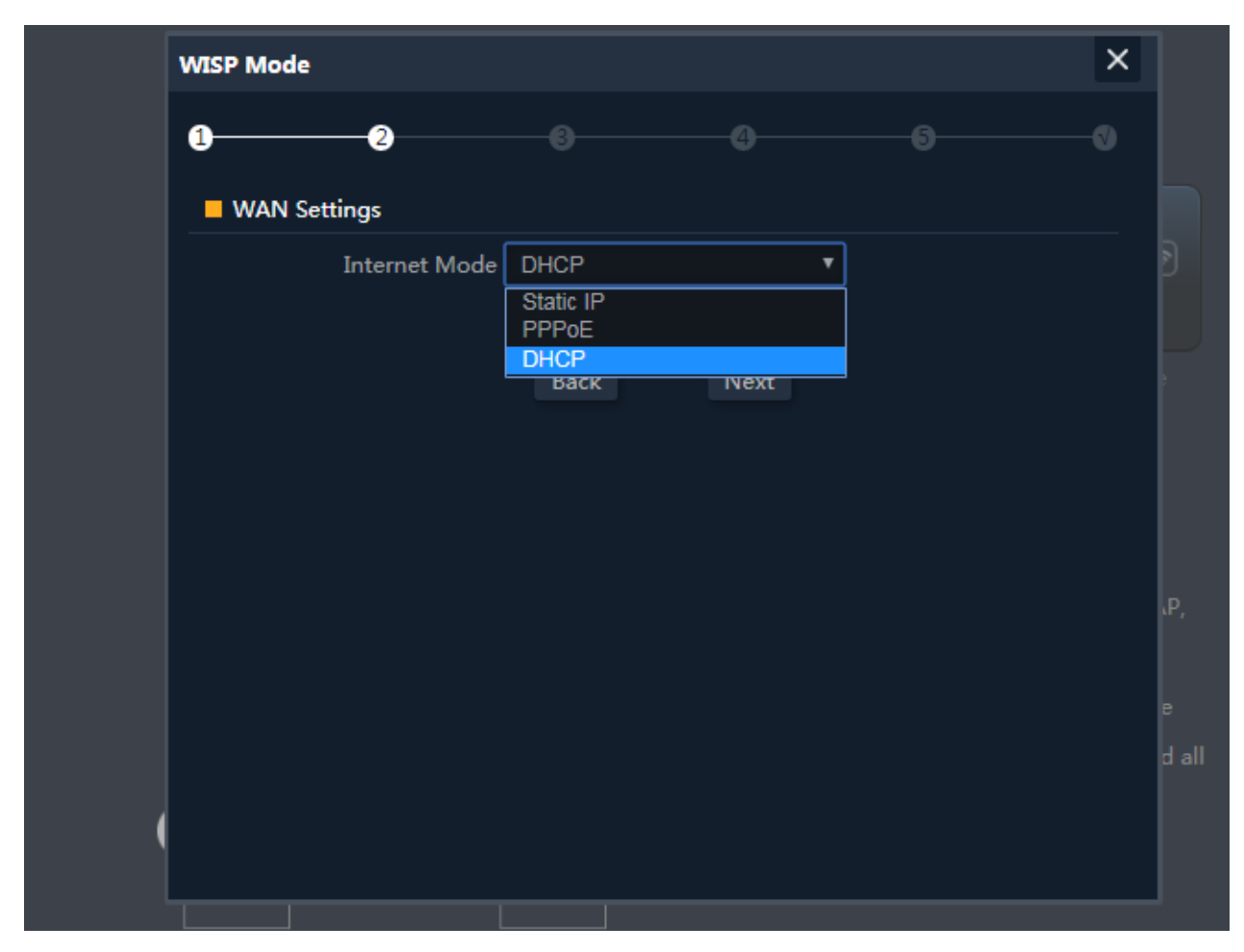

P18 WAN setting in WISP mode

Configure wireless data showed as follow, including 2.4G Wi-Fi and 5G Wi-Fi

| 2G WiFi | Setting       |                  |      |   |  |     |
|---------|---------------|------------------|------|---|--|-----|
|         | WiFi Status   |                  |      |   |  | Ð   |
|         | SSID          | Wireless 2.4G    |      |   |  |     |
|         |               | Hide your SSID ? |      |   |  |     |
|         | Encrypt       | Encryption       |      | × |  |     |
|         | WiFi Password | 66666666         |      |   |  |     |
|         |               | Back             | Next |   |  | R,  |
|         |               |                  |      |   |  | d a |

P19 Wireless Setting in WISP mode

Then complete and back to status, will show the connection fail or success, then can configure the data based on request:

|       | Consister March - MEDPMarks<br>Consiste Description |                   | Houdge                 |                                                                   | Way Down Stream                                        | Roy Via Sansara |
|-------|-----------------------------------------------------|-------------------|------------------------|-------------------------------------------------------------------|--------------------------------------------------------|-----------------|
|       |                                                     | -8-               |                        |                                                                   |                                                        |                 |
|       |                                                     | No.               |                        |                                                                   |                                                        |                 |
|       |                                                     |                   |                        |                                                                   |                                                        |                 |
|       |                                                     | 0                 |                        |                                                                   |                                                        |                 |
| E (B) | Updawe statistical                                  | 0                 | Teaching and           | en uchu uchu u                                                    | dine 1424 1424 14                                      |                 |
| 1     | Captions (Captions (Captions (Captions)))           | C Reporter Johner | 14.21.21 14.2<br>14.14 | EM MILE WILLE W                                                   | alane nadane nadane n<br>ja wer konstant k             | 184 a.b         |
|       | Captions MIDEAL                                     | B Reporter Moore  | 162537 163<br>167      | 2 M vande med me m<br>MRAV felomætion<br>mennt tilsels<br>Adminis | adam andam andam a<br>sa was terrera da<br>tama<br>ana | ed 4 a di       |

P20 Status in WISP mode

#### 2.4 AP Operation mode:

For the AP mode, mainly from cable internet to Wi-Fi internet.

And for this AP, user can set fixed IP address for AP in LAN setting, or make AP obtain the IP address from gateway or

AC controller. If obtain the IP address from gateway, mean IP address will be same segment of gateway; And if obtain

IP address from AC controller, should set IP segment in the address server in AC controller part.

| Har          |               |                               |      |
|--------------|---------------|-------------------------------|------|
| •            |               |                               |      |
| LAN Settings |               |                               |      |
|              | IP Mode State | P                             | Đ.   |
|              | Lan IP Bits   | F From AG                     |      |
|              | Subret 205    | P.Flort, Estimay<br>255.255.0 |      |
|              | Gateway 102.  | 168.188.1                     |      |
| Pi           | imary DNS 114 | 114.114.114                   |      |
| Seco         | mdary ONS BBA | (I.)                          |      |
|              |               | Net                           | i i  |
|              |               |                               |      |
|              |               |                               | 1995 |

P21 LAN setting in AP Mode

Click next in LAN setting, enter into wireless setting to set the SSID, password, channel, including 2.4G Wi-Fi and 5G

Wi-Fi

| AP Mode        |               |             |       |      |     |   | × |      |
|----------------|---------------|-------------|-------|------|-----|---|---|------|
| 1              | -2            |             |       |      |     | 0 |   |      |
| 2G WiFi Settir | ıg            |             |       |      |     |   |   |      |
|                | WiFi Status ( |             |       |      |     |   |   |      |
|                | SSID          | Wireless 2  | .4G   |      |     |   |   |      |
|                | Ę             | lide your S | SID ? |      |     |   |   |      |
|                | Channel       | 20M         | T     | 9    | *   |   |   |      |
|                | Encrypt       | Encryption  |       |      | iy: |   |   |      |
| Wil            | i Password    | 66666666    |       |      |     |   |   |      |
|                |               | Back        |       | Next |     |   |   |      |
|                |               |             |       |      |     |   |   |      |
|                |               |             |       |      |     |   |   | ugh  |
|                |               |             |       |      |     |   |   | lien |
|                |               |             |       |      |     |   |   |      |

P22 Wireless Setting in AP Mode

| Constitution Market Card Market                                                                                                    | 10 In the latest in | 1994                                                           | Af Deas Street Af By Server |
|----------------------------------------------------------------------------------------------------|---------------------|----------------------------------------------------------------|-----------------------------|
| 2 🕼                                                                                                    |                     |                                                                |                             |
|                                                                                                    | (( 💿 🛛              |                                                                |                             |
|                                                                                                    |                     |                                                                |                             |
|                                                                                                    |                     |                                                                |                             |
| uyéne bidékit                                                                                                    |                     | niem miete miem miem.                                          | 104000 11-0000 11-0000      |
| Carlos and a second second sec | a Deniel Denisyder  | nikov misto makou misto<br>Stati Shanaka<br>Pitani Carthornela | Taylan ar farm av de ar     |

P23 Status in AP Mode

In WiFi setting, user can set SSID, channel, password, bandwidth for 2.4G wireless, 5.8G Wireless

Let's Click WiFi in home page, will show return home, will show 2.4G WiFi, 5G WiFi, MAC ACL, WiFi Timer off and

Advance:

For 2.4G WiFi, 5G WiFi, it is same configuration we showed in Wizard.

| INTELLIGENT 2200N | A Wireless AP |                 |                                  |                |          |        |
|-------------------|---------------|-----------------|----------------------------------|----------------|----------|--------|
|                   |               | ter with 3      | UNC ACT                          | WHITE OF       | Starrant |        |
| 1000              | Bale          |                 |                                  |                |          |        |
|                   |               | Writisma        |                                  | Well binstyrer |          |        |
| - Mart            |               | sto             | Workers 2.452<br>High year 20222 | -              |          |        |
|                   |               | R-ANIAN         | 200                              | - 10           |          |        |
|                   |               | Owned           |                                  |                |          |        |
| 10000             |               | <b>Discrept</b> | Troppins.                        |                |          |        |
|                   |               | w911            | (managed)                        |                |          | 194401 |
|                   |               |                 |                                  |                |          |        |
|                   |               |                 |                                  |                |          |        |
|                   |               |                 |                                  |                |          |        |
|                   |               |                 |                                  |                |          |        |

P24 WiFi

In the above picture, we can find WiFi Analyzer: Mainly to analyze the AP's signal strength in some channel, then make

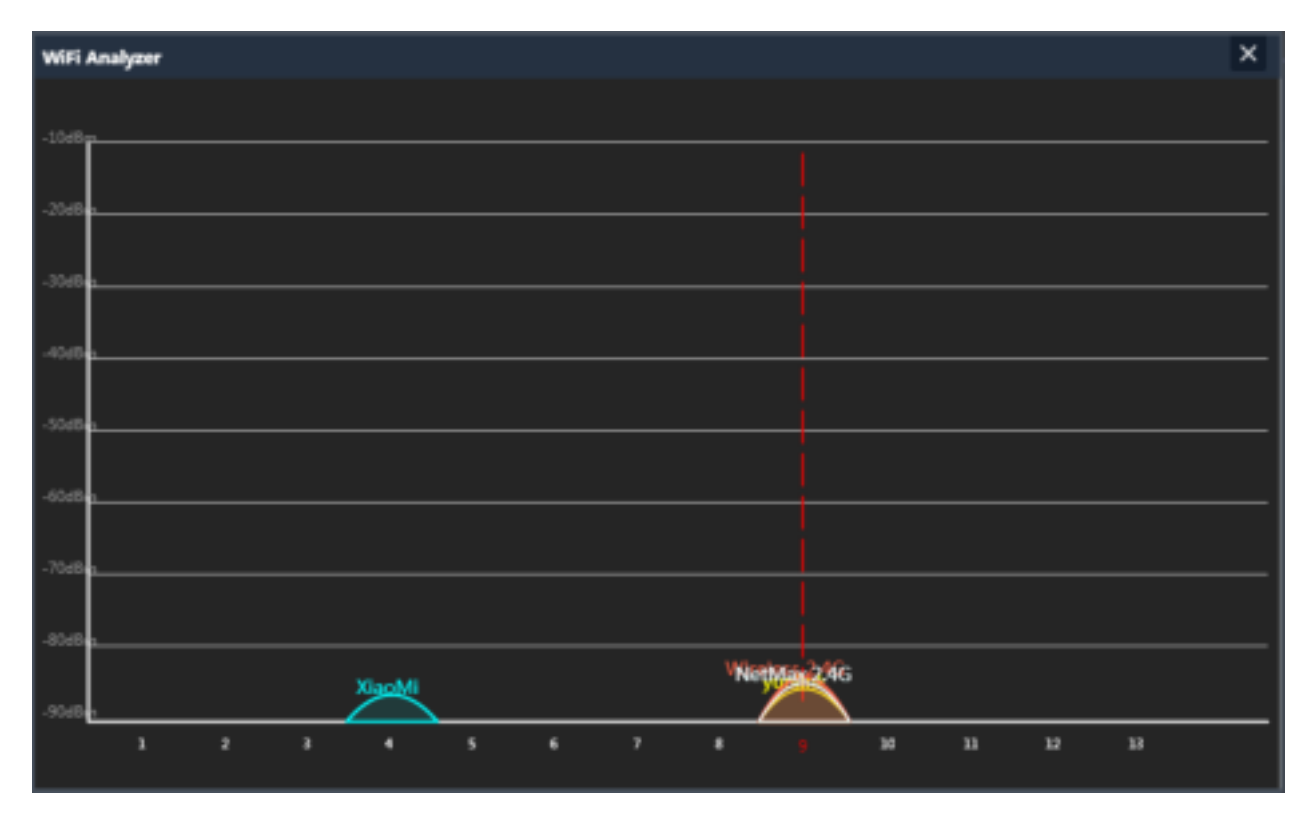

AP work in the channel with small quantity of AP, to avoid WiFi interference.

P25 Wireless Analyzer

#### Virtural AP:

There are 3 virtual AP in 2.4G wireless, if need virtual SSID, then users can configure it showed in following picture: Click VAP1 in 2G WIFI--Enable WiFi status--input SSID, password--Click Apple to enable multi-SSID for 2.4G WiFi.

| i i i i i i i i i i i i i i i i i i i |                                                   | MARE ACL 78 | illi Timar Off Advanced |          |
|---------------------------------------|---------------------------------------------------|-------------|-------------------------|----------|
|                                       | With Shares<br>552D<br>Frangel<br>With Parameters | MARKE       |                         | Analysis |

P26 Virtual AP

MAC ACL: Mean MAC access control: allow or deny user access by MAC address.

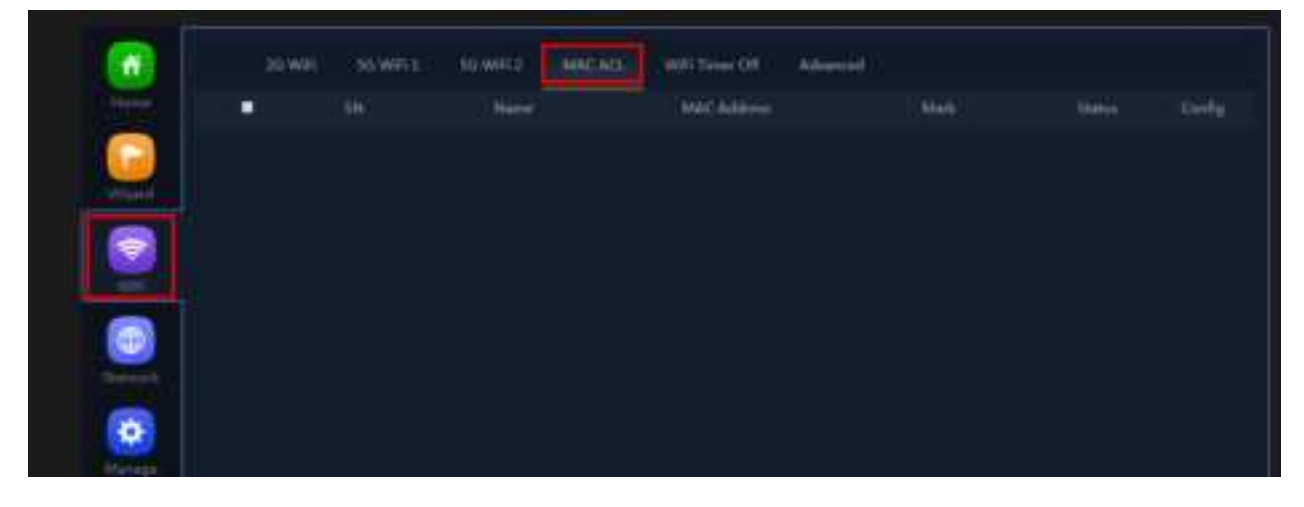

P27 MAC Access Control

WiFi Timer Off: mean WiFi SSID will be off in the configured time.

Enable WiFi time off, set WiFi off time, then apply to finish.

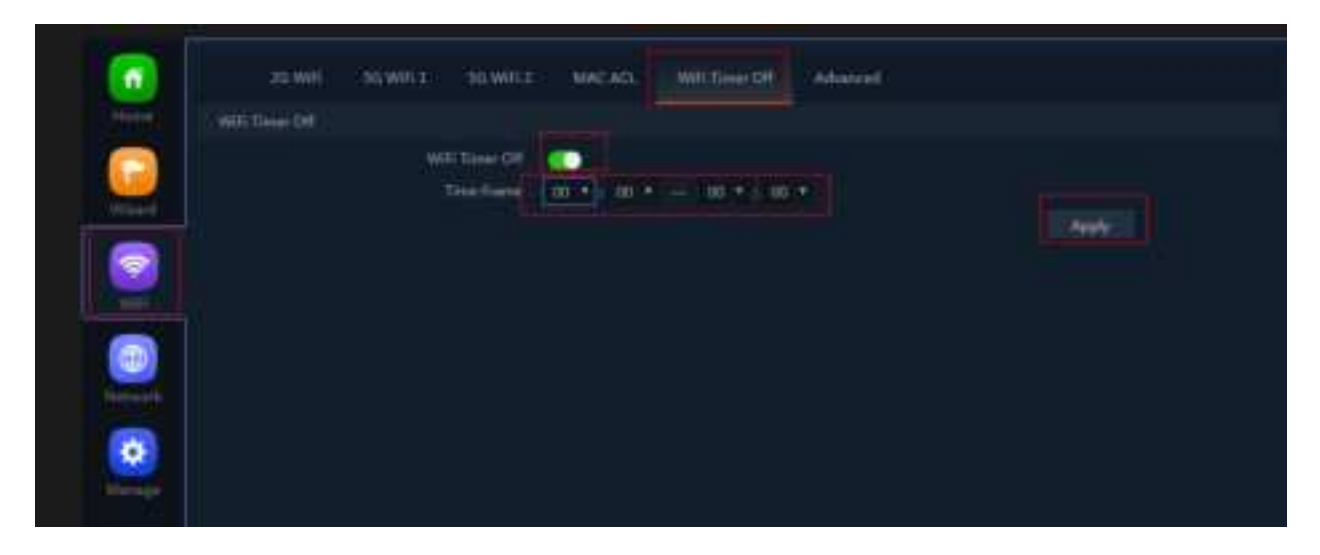

P28 WiFi Timer Off

#### Advanced Settings:

In this page, will show the region, RF Power, Max user access...

| Advanted |                     |       |                  |  |
|----------|---------------------|-------|------------------|--|
|          | County Regist       | Dâte. |                  |  |
|          | 20 Minin            | this  |                  |  |
|          | 303 Male            | HAC   |                  |  |
|          | SQ2Main             | 1146  |                  |  |
|          | Multisetfuel        | ate:  |                  |  |
|          | Maximum Int per All | E C   | (Reight 64)      |  |
|          | WEAR Partition      | dit.  |                  |  |
|          | Thurs GL            | 394   |                  |  |
|          | Comage Banduld      | 10    | 1-15-88+115-88+1 |  |
|          | TXT                 | Max   |                  |  |
|          | Protocold No.       | 1017  |                  |  |
|          | DFE                 | (0)++ |                  |  |

#### P29 Advanced Setting

Country Region: can choose China, USA, Brazil, UAE, ETSI, India.

2G mode: including 11n/g (40MHz), 11b/g(20MHz)

5G mode: including 11a(20MHz), 11an(40MHz), 11ac(80MHz)

Multicast Fast: Default is off, but can choose 6M,9M, 12M, 18M, 24M, 36M, 54M

Maximum for per AP: mean maximum user for each band.

WLAN Partition: mean user isolation, default is disable.

Short GI: data isolation, default is on.

Coverage Threshold: The input data is signal strength that user connect with AP. The data is smaller, then mean user will connect with weak signal AP; the data is larger, mean user will connect to the stronger signal AP. Recommend to input -90dBm.

TX Power: mean RF power is adjustable; Max mean the RF power showed in data sheet; Efficient: 4dBm lower than max; Enhanced: 4dBm lower than efficient...

Preferred 5G: mean band steering, 5G priority. Enable it, then mobile phone will connect with 5G SSID in priority.

DFS: special channel, most suit for USA, default is disable.

#### 4.Network setting:

In this page, mainly to show the LAN setting, VLAN setting and cloud server setting.

|                   | LAM Geninger, VLAN Series | #F       | Cloud Server Settings |  |    |
|-------------------|---------------------------|----------|-----------------------|--|----|
|                   | LAN Settings              |          |                       |  |    |
|                   |                           | Mode     | Example TP            |  |    |
|                   |                           | Lies.3F  | 192,168,188,253       |  |    |
|                   |                           | Safarret | 255,255,255,0         |  |    |
|                   |                           | attemp   | 192.148.108.1         |  |    |
| 1005              | Piir                      | ry DNE   | 114114114114          |  |    |
| The second second | - Siconda                 | y ONE    | 8844                  |  |    |
|                   | DHCP Servet               |          |                       |  |    |
| Normal N          | (mag                      | German   | -                     |  | ě. |

P30 Network Setting

LAN Setting:

| LAN Sector      | State Dick         | AN Settings Cla      | aid Server Settings |       |
|-----------------|--------------------|----------------------|---------------------|-------|
| tive Generation |                    |                      |                     |       |
|                 | P block            | Khalo 3 <sup>1</sup> |                     |       |
|                 | (100 P)            | 102108.088.011       |                     |       |
|                 | Subort.            | 255,255,255,8        |                     |       |
|                 | Datasety           | 102.108.588.1        |                     |       |
|                 | Printing DNS-      | 114114114107         |                     |       |
|                 | Terrindey DND      | inst.                |                     |       |
| Color Server    |                    |                      |                     |       |
|                 | BitCP Server       |                      |                     |       |
|                 | Nati Address       |                      |                     |       |
|                 | Mai Wetler         | 281                  |                     |       |
|                 | DitCP Lease Time   | 24(HowIt             |                     |       |
|                 | Aloghed IF Yourber |                      | HAT LHE             |       |
|                 |                    |                      |                     | Apple |

P31 WiFi Timer Off

VLAN setting:

This AP support tag VLAN based on SSID. Input VLAN ID in 2G SSID, then when user access into this SSID, it get

data from VLAN switch.

Network--VLAN setting--ON- Input VLAN ID on SSID--Apply.

|                 |                           |                              | <br> |
|-----------------|---------------------------|------------------------------|------|
| 21,865          | And Distant Party         | which the same product       |      |
| <b>36 86811</b> | And the second particular | ALC: No. of Concession, Name |      |
| SUMPLE .        |                           |                              |      |
|                 |                           |                              |      |
|                 |                           |                              |      |
|                 |                           |                              |      |
|                 |                           |                              |      |
|                 |                           |                              |      |
|                 |                           |                              |      |
|                 |                           |                              |      |
|                 |                           |                              |      |
|                 |                           |                              |      |

#### P32 Tag VLAN Setting

#### **Cloud Server setting:**

In this part, make AP access into cloud server for remote management. But make sure: A.the AP in Internet access

| LAN Settings          | VLAN Senlegs                                 | Goul Sever Settings |         |
|-----------------------|----------------------------------------------|---------------------|---------|
| Cloud Server Settings | Cloud Server<br>Cloud Server<br>Binding Code | eeee yaardibist     | (Apply) |
|                       |                                              |                     |         |

already; B. Had registered ID from our cloud www.yowifi.net.

#### P33 Cloud setting

#### Management:

In this part, show the device backup, reboot, password modify, firmware upgrade and log.

|   | - Beckup      | Save the configuration file to your computer                   |
|---|---------------|----------------------------------------------------------------|
| 2 | Reset Default | Restore the factory default settings, please press this button |
|   | Televit       | الافور كالشيد ويعربها والفاكر                                  |
|   |               |                                                                |

#### P34 Management

Backup: Mean if you do some configure for this AP, then can save this configuration in file to computer. Next time if

reset the AP, then restore this backup file to restore this AP with same configuration before reset.

Reset default: mean restore to factory default settings, all configuration will be missed.

Telnet: Enable this, mean can do engineer debug, but have risk in hacking.

Configure
Anticly Parsoned
Mariney Parsoned
Mariney Parsoned

Configure
Configure

Configure
Configure

Configure
Configure

Configure
Configure

Configure
Configure

Configure
Configure

Configure
Configure

Configure
Configure

Configure
Configure

Configure
Configure

Configure
Configure

Configure
Configure

Configure
Configure

Configure
Configure

Configure
Configure

Configure
Configure

Configure
Configure

Configure

Configure

Configure

Configure

Configure

Configure

Configure

Configure

Configure

Configure

Configure

Configure

Configure

Con

Reboot: Reboot the device immediately, or reboot the device in certain time. Can reboot everyday or every week.

#### P35 Reboot

Modify password: Modify WEB GUI login password, the default is admin.

| Configure Released<br>Modily Present               | stands from the |        |
|----------------------------------------------------|-----------------|--------|
| Chil Passanti<br>Nove Passanti<br>Confirm Passanti |                 | Applay |

P36 Modify password

Upgrade firmware: Mean upgrade new firmware for this wireless AP, but before upgrade, pls note: A. the device can upgrade the firmware in newest version, can't upgrade old version; B. don't power off the device when upgrade the firmware; C. Reset the AP after firmware upgrade.

|                                                                                                    | Configure follows Medly Parsword Degrade: Time Log               |
|----------------------------------------------------------------------------------------------------|------------------------------------------------------------------|
|                                                                                                    | Tilgriede                                                        |
|                                                                                                    | Tension/TT 10000 Advicts 3 Subattitions of                       |
| 1                                                                                                    | Whether to resume the factory strillguration                     |
|                                                                                                    | A state to any power of Anthy His powers of any 2019 the address |
| (the second                                                                                                    |                                                                  |
| and the second second s |                                                                  |

P37 Firmware Upgrade

Time: Mean set system time for wireless AP.

|             | Configure Related Modily Passared | Ungender Time Lag                                                                                                    |       |
|-------------|-----------------------------------|----------------------------------------------------------------------------------------------------|-------|
| August 1    |                                   |                                                                                                    |       |
|             | Spann Bree                        | 2019-07-02 TANAN                                                                                                    |       |
| <b>Weed</b> | NTF Teacher                       | •                                                                                                    |       |
|             | Time Zone Select                  | NAME AND DESCRIPTION OF A DESCRIPTION OF A DESCRIPTIONO OF A DESCRIPTION OF A DESCRIPTION O |       |
|             | Manual IV Gettings                |                                                                                                    |       |
|             | to the factors                    | Sector designs                                                                                                    |       |
|             |                                   |                                                                                                    | 24114 |
|             |                                   |                                                                                                    |       |

P38 Time

Log:this is for AP working information, can export for problem recovery.

| 100     |                                                                                                    |                                                                                                    |                                                                                                    |  |
|---------|----------------------------------------------------------------------------------------------------|----------------------------------------------------------------------------------------------------|----------------------------------------------------------------------------------------------------|--|
|         | 100 - 100                                                                                                    |                                                                                                    |                                                                                                    |  |
|         | Reviews Log Genetics                                                                                                    | -                                                                                                    |                                                                                                    |  |
| i ling. |                                                                                                    |                                                                                                    |                                                                                                    |  |
|         | <ul> <li>Serie Area Bernard</li> <li>Gella Schler Schler</li> <li>Serie Area Bernard</li> <li>Gella Schler Schler</li> <li>Serie Area Bernard</li> <li>Gella Schler Schler</li> <li>Serie Area Bernard</li> <li>Gella Schler Schler</li> <li>Serie Area Bernard</li> <li>Gella Schler Schler</li> <li>Serie Area Bernard</li> <li>Gella Schler Schler</li> <li>Serie Area Bernard</li> <li>Gella Schler Schler</li> <li>Serie Area Bernard</li> <li>Gella Schler</li> <li>Serie Area Bernard</li> <li>Gella Schler</li> <li>Gella Schler</li> <li>Gella Schler</li> <li>Ge</li></ul> | Martini (Mirris) Mo. Sami a<br>Martini (Mirris) Mo. Sami a<br>Martini (Mirris) Mo. Sami a<br>Martini (Mirris) Ma. Sami a<br>Martini (Mirris) Ma. Sami a<br>Mirris (Mirris) Ma. Sami a<br>Mirris (Mirris) Mo. Sami a<br>Mirris (Mirris) Mo. Sami a<br>Mirris (Mirris) Ma. Sami a<br>Mirris (Mirris) Ma. Sami a<br>Mirris (Mirris) Mirris (Mirris) Ma. Sami a<br>Mirris) (Mirris) Mirris (Mirris) Ma. Sami a<br>Mirris) (Mirris) Mirris (Mirris) Ma. Sami a<br>Mirris) (Mirris) Mirris (Mirris) Marking<br>Mirris) (Mirris) Mirris (Mirris) Marking<br>Mirris) (Mirris) Mirris (Mirris) Marking<br>Mirris) (Mirris) Mirris (Mirris) Marking<br>Mirris) (Mirris) Mirris (Mirris) Marking<br>Mirris) (Mirris) Mirris (Mirris) Mirris) Mirris (Mirris) Mirris (Mirris) Mirris) Mirris (Mirris) Mirris) Mirris (Mirris) Mirris) Mirris (Mirris) Mirris) Mirris (Mirris) Mirris) Mirris (Mirris) Mirris (Mirris) Mirris) Mirris (Mirris) Mirris) Mirris (Mirris) Mirris) Mirris (Mirris) Mirris) Mirris (Mirris) Mirris) Mirris) Mirris (Mirris) Mirris) Mirris) Mirris (Mirris) Mirris) Mirri) Mirris) Mirris) Mirri | ATTAC ACCEPTING AND AND A THE AND A THE ATTAC ACCEPTING AND A THE ATTAC ACCEPTING ATTAC ACCEPTING AND A THE ATTAC ACCEPTING ATTAC ACCEPTING ATTAC ACCEPTING ATTAC ACCEPTING ATTAC ACCEPTING ATTAC ACCEPTING ATTAC ACCEPTING ATTAC ACCEPTING ATTAC ACCEPTING ATTAC ACCEPTING ATTAC ACCEPTING ATTAC ACCEPTING ATTAC ACCEPTING ATTAC ACCEPTING ATTAC ACCEPTING ATTAC ACCEPTING ATTAC ACCEPTING ATTAC ACCEPTING ATTAC ACCEPT |  |

P39 System info

# 4<sup>th</sup> Share Internet and Obtain IP address automatically

Set computer's TPC/IP as Obtain an IP address automatically, Obtain DNS server address automatically as

#### following picture showed.

the computer will obtain the IP address from router or base station to get Internet.

| S Northe           | 2 Examples 24                                                                                                    | Internet Pressed (302/02) Properties ///                                                                                                    |
|--------------------|----------------------------------------------------------------------------------------------------|----------------------------------------------------------------------------------------------------|
| Entered (Second) [ | Send Advent                                                                                                    | Behand Jallamate Configuration                                                                                                    |
| Stewi<br>Dupon     | Connect units                                                                                                    | You can get if unlines ansated extension of 4 and remain appoint<br>the regulatory determines are result to all providents administration for<br>the appropriate Providing |
| liest.             | This intermediate lands: Fair following from:<br>W The Cherr for Ministrati Matsuality<br>W The Cherr for Ministration<br>W The Cherr Theory for Ministration<br>Sec. Data Data Device Strengther                                                                        | (): Direct of Problem advantable                                                                                                    |
|                    | Transfer                                                                                                    | Const present                                                                                                    |
| Paties             | Toponeous Control Protocol/Internet Protocol The onload<br>with any radical schedul Tol private Loosuria start<br>arrest 8 and references and schedul reference<br>17 Data can a schedular and advances and scheduler<br>17 Data can a scheduler and scheduler scheduler |                                                                                                    |
| Paperter Don       | Effektione where the connection has been a recommender.                                                                                                    | (Atreat                                                                                                    |
|                    | Toron Canada                                                                                                    |                                                                                                    |

P40 Fix IP.

#### Trouble Shooting:

F 1 The Failure phenomenon and solution

| Failure phenomenon                                                                     | Solution                                                                                                    |
|----------------------------------------------------------------------------------------|----------------------------------------------------------------------------------------------------|
| SYS Indicator off                                                                      | Pls make sure the PoE module connection is right. POE Port<br>connect with AP, LAN port connect with computer                                                                                                    |
| Can't land to Wireless AP through Web<br>page                                          | Pls check the IP address of computer and Wireless AP to see<br>whether they are in same networking segment, The method is click<br>"start"-"Run" input"cmd", ping 192.168.188.253 to test the Wireless<br>AP connectivity.<br>Reset Wireless AP and load it again;<br>Pls make sure the IP address 192.168.188.253 is not occupied by<br>other device in Wireless AP's networking;<br>Check computer and cable problem, recommend to use 10/100M<br>UTP unshielded cable;<br>Clean up Arp binding from "Start"-"Run" input"cmd" arp –d<br>Clean the IE Brower's temporary files and Cache file。 |
| Wireless AP can't connect with AP<br>(the status display unconnected)                  | Try to scan the avaliable wireless networking again;<br>Make sure the Wireless AP's wireless standard (11b/g/n, 2.4G) is<br>correct;<br>The Security and passwords are matched between Wireless AP and<br>AP;<br>The signal strength of AP is too weak to connect, should be more<br>than -75dBm;                                                                                                    |
| Can't scan the wireless AP                                                             | Scan it several times more;<br>Make sure there are 5G signal existed.<br>Reset the Wireless AP, scan it again after Wireless AP restart;                                                                                                    |
| The connection of Wireless AP and AP is success, but the computer can't share internet | Pls Check the computer's IP address and DNS setting. If it is dynamin, set the network card as automatically obtain. If it is static IP, pls contact with ISP for correct IP address and DNS address.                                                                                                    |
| How to Reset Wireless AP                                                               | Press the "Reset" button more than 15 seconds after power on. The Wireless AP will restore factory default after the Wireless AP restart.                                                                                                    |

## Warning:

This device complies with Part 15 of the FCC Rules. Operation is subject to the following two conditions: (1) this device may not cause harmful interference, and (2) this device must accept any interference received, including interference that may cause undesired operation.

changes or modifications not expressly approved by the party responsible for compliance could void the user's authority to operate the equipment. NOTE: This equipment has been tested and found to comply with the limits for a Class B digital device, pursuant to Part 15 of the FCC Rules. These limits are designed to provide reasonable protection against harmful interference in a residential installation. This equipment generates, uses and can radiate radio frequency energy and, if not installed and used in accordance with the instructions, may cause harmful interference to radio communications. However, there is no guarantee that interference will not occur in a particular installation. If this equipment does cause harmful interference to radio or television reception, which can be determined by turning the equipment off and on, the user is encouraged to try to correct the interference by one or more of the following measures:

- Reorient or relocate the receiving antenna.
- -- Increase the separation between the equipment and receiver.
- -- Connect the equipment into an outlet on a circuit different from that to which the receiver is connected.

-- Consult the dealer or an experienced radio/TV technician for help.

NOTE: This device and its antenna(s) must not be co-located or operation in conjunction with any other antenna or transmitter

#### **RF Exposure Statement**

To maintain compliance with FCC's RF Exposure guidelines, This equipment should be installed and operated with minimum distance of 20cm the radiator your body. This device and its antenna(s) must not be co-located or operation in conjunction with any other antenna or transmitter